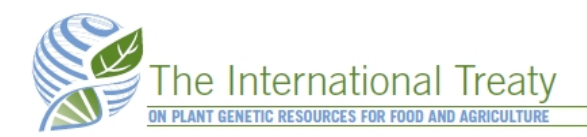

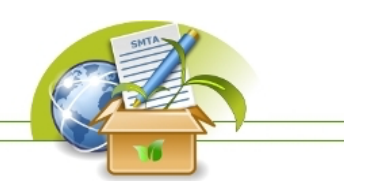

## Global Information System of the ITPGRFA

# **Integration Toolkit**

Installation and operation manual

Version 2.0.5 - 27/07/2023

## History of changes

| Version | Date       | Description                                                      |
|---------|------------|------------------------------------------------------------------|
| 2.0.5   | 27/07/2023 | Updated GLIS URL                                                 |
| 2.0.4   | 01/07/2020 | Added column size to database tables                             |
| 2.0.3   | 17/04/2019 | Corrected an error in the description of the target table in the |
|         |            | simplified database                                              |
| 2.0.2   | 13/03/2019 | Added jdbcDriver directory and explained how to use it.          |
|         |            | Explained how to use DBeaver on the embedded database            |
| 2.0.1   | 27/02/2019 | Added doi.log to config.txt and explained what should be done    |
|         |            | on the results table after each run                              |
| 2.0     | 19/02/2019 | New version                                                      |
| 1.0     | 25/10/2017 | Initial public version                                           |

## Introduction

The Global Information System (GLIS) of the International Treaty on Plant Genetic Resources for Food and Agriculture (ITPGRFA), as described in Article 17 of the ITPGRFA, aims at facilitating "the exchange of information, based on existing systems, on scientific, technical and environmental matters related to plant genetic resources for food and agriculture". The cornerstone of GLIS are information on Plant Genetic Resources for Food and Agriculture (PGRFAs) as they are made available on the Web.

To facilitate finding and accessing such information, GLIS offers the assignation of Digital Object Identifiers (DOIs) to PGRFAs and the collection of links to information resources (targets) available on the Web. The registration of PGRFAs in GLIS to obtain the corresponding DOIs is obtained, among other options, through a XML-based protocol described at

http://www.fao.org/plant-treaty/areas-of-work/global-information-system/techdoc/en/

To promote such XML protocol, the Treaty Secretariat has developed an Integration Toolkit (or Toolkit in short) providing the necessary XML formatting and communication layer thus greatly simplifying the operation for adopting stakeholders.

Adoption of the Toolkit is not required to participate in the GLIS initiative, it is offered as an alternative to those stakeholders that are unable or unwilling to implement the XML protocol but have a large enough collection to make the other available options unpractical.

Future versions will likely extend the features of the Toolkit to cover other services beyond those described in this document.

For any clarification, support request or to contact the Treaty Secretariat, please send an email to PGRFA-Treaty@fao.org.

## System prerequisites

The Toolkit is a Java application and therefore can be installed on any Java-compatible Operating System such as Linux/UNIX, MacOS and Windows. The Toolkit comes with its own embedded RDBMS but it can connect to any JDBC-compliant database. The detailed system requirements are:

- Linux, any recent distribution such as Ubuntu 16.04 or later
- MacOS, any recent distribution such as 10.3 or later
- Oracle Java 1.8.0\_101 or later with JAVA\_HOME properly set
- 128MB RAM
- 128MB hard disk space or more, depending on the size of your collection

Java version 1.8.0\_101 or later is required to use the GLIS test server. Please see the "Troubleshooting tips" section at the end of this document for details.

## Adopting the Toolkit

The Toolkit can be seen as a middleware taking information from the database, converting it to the corresponding XML message, sending it to GLIS and recording the result back to the database. The rationale of this architecture being that it is more likely to find enough expertise in interested stakeholders to read and write data to a database than it would be to implement a robust XML communication layer.

The resulting architecture is described in the following diagram.

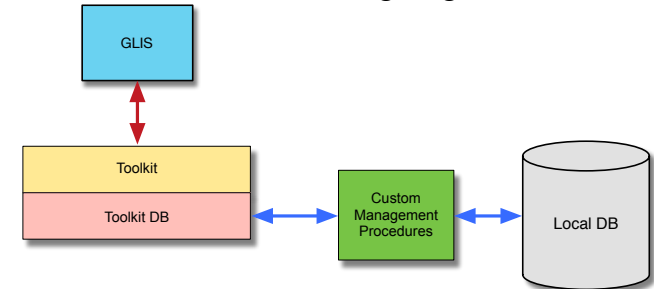

Adopting the Toolkit requires the implementation of the "Custom Management Procedures" box. This component will essentially contain the logic required to extract information from the local database mapping its structure to that of the Toolkit DB for the descriptors that need to be sent to and received from GLIS. This activity will need to take into account the documents available at: <u>http://www.fao.org/plant-treaty/areas-of-work/global-information-system/guidelines/en/</u> http://www.fao.org/plant-treaty/areas-of-work/global-information-system/descriptors/en/

for, respectively, use cases for the assignation of DOIs and the descriptors involved. Although it is recommended that a suitable application is developed to implement the "Custom Management Procedures", it is possible to just define a set of database operations exporting the necessary data from the local DB and writing back the result of the operation returned by GLIS.

At their minimum, the "Custom Management Procedures" can be implemented as an extraction of the required information from the local DB, the manual insertion of such information into the Toolkit DB and the reverse operation to extract the assigned DOIs from the Toolkit database and writing them into the local DB.

The Toolkit is supposed to operate as a black box reducing the burden on the stakeholder being guaranteed that, if proper information is provided to the Toolkit DB, the transaction with GLIS will be successful and that future development of the GLIS workflow will be supported by the corresponding release of the Toolkit.

## Using the Toolkit Local DB

To operate, the Toolkit needs to read information about the PGRFA to register or update on GLIS. This information comes from a JDBC-compliant database, either the one already present in your institution or organization, or the one provided embedded in the Toolkit itself. In the first case, you need to create the necessary tables in your own database, define a user account to be used by the Toolkit to access such tables and configure the Toolkit to use that DB.

The Toolkit comes already configured to use its own embedded database (see "Configuration file" below)

## The Toolkit database versions

The Toolkit supports two different database version: a full one, already used in the previous version of the Toolkit and a new, simplified version that is intended to facilitate the insertion of data from your own DB.

The Toolkit database is used to exchange data to and from your local database when you don't want or cannot create in it the tables required by the Toolkit. Essentially, you write data to the Toolkit database, execute the Toolkit and check the result of such operation in the Toolkit database (or in the log files, see "Log files" below).

The Toolkit is indeed a processor of the XML messages described in the "XML Integration Protocol" document available at

http://www.fao.org/plant-treaty/areas-of-work/global-information-system/techdoc/en/

The content of the database is very closely related to the XML elements described in the document with some exceptions described below. Otherwise, please refer to the XML element indicated next to table columns, when applicable.

## The full Toolkit database

The full Toolkit database was used by the previous version of the Toolkit (the one build on top of WSO2). Those stakeholders who adopted the previous version of the Toolkit, and therefore have already installed the corresponding database and have developed the procedures necessary to read and write to it, can continue using the same database schema, although some tables are not used anymore. The full database for the new version of the Toolkit includes the following tables:

#### actors

Stores information about providers, collectors and breeders associated to the PGRFA. It is used for registration of PGRFAs to GLIS and update of already registered PGRFAs. Any number of collectors and breeders can be present, but only one provider. Please note that, if at least one between the WIEWS code or the Easy-SMTA PID are available, name, address and country can be left empty as they will be obtained from the codes. Columns are as follows:

| Column   | Туре                  | Description                                                                 |
|----------|-----------------------|-----------------------------------------------------------------------------|
| id       | BIGINT NOT NULL       | Primary key                                                                 |
| pgrfa_id | BIGINT NOT NULL       | Foreign key to pgrfas.id                                                    |
| role     | CHARACTER(2) NOT NULL | A 2-letter code identifying the actor role. pr: provider, co: collector and |
|          |                       | br: breeder                                                                 |
| wiews    | VARCHAR(16)           | The FAO/WIES Institute code, if available                                   |
| pid      | VARCHAR(16)           | The Easy-SMTA PID, if available                                             |
| name     | VARCHAR(128)          | The organization name or the name of the individual                         |
| address  | VARCHAR(128)          | The organization address of the individual address                          |
| country  | CHARCTER(3)           | The ISO-3 code of the organization country or the individual country        |

#### identifiers

Stores information about additional identifiers not already provided in the pgrfas table. It is used for registration of PGRFAs to GLIS and update of already registered PGRFAs. Any number of identifiers can be associated to a PGRFA. Columns are as follows:

| Column   | Туре                   | Description                                                                  |
|----------|------------------------|------------------------------------------------------------------------------|
| id       | <b>BIGINT NOT NULL</b> | Primary key                                                                  |
| pgrfa_id | BIGINT NOT NULL        | Foreign key to pgrfas.id                                                     |
| type     | VARCHAR(16)            | The code of the identifier type. See Table 4 of the XML Integration protocol |
|          |                        | document                                                                     |
| value    | VARCHAR(128)           | The identifier value                                                         |

#### names

Stores names associated to the PGRFA. It is used for registration of PGRFAs to GLIS and update of already registered PGRFAs. Any number of names can be associated to a PGRFA, but it is critical to provide at least the English. Crop names are the names used by people to refer to the crop (e.g. "wheat", "rice" and so on). Other names, instead, are usually variety or cultivar names. Columns are as follows:

| Column    | Туре                  | Description                                                         |
|-----------|-----------------------|---------------------------------------------------------------------|
| id        | BIGINT NOT NULL       | Primary key                                                         |
| pgrfa_id  | BIGINT NOT NULL       | Foreign key to pgrfas.id                                            |
| name_type | VARCHAR(2) NOT NULL   | A 2-letter code of the type of the name. cn: common name, on: other |
|           |                       | name                                                                |
| name      | VARCHAR(128) NOT NULL | The actual common or other name                                     |

#### pgrfas

This is the main table and stores information associated to the PGRFA. It is used for registration of PGRFAs to GLIS and update of already registered PGRFAs. Columns are as follows:

| Column          | Туре                                                                                                    | Description                                                                                  |
|-----------------|----------------------------------------------------------------------------------------------------|----------------------------------------------------------------------------------------------|
| id              | BIGINT NOT NULL                                                                                                    | Primary key                                                                                  |
| operation       | VARCHAR(8) NOT NULL                                                                                                    | The operation associated to the PGRFA. Values                                                |
|                 |                                                                                                    | recognized by the Toolkit are: register or                                                   |
|                 |                                                                                                    | update                                                                                       |
| sample_id       | VARCHAR(128) NOT NULL                                                                                                    | The sample identifier in your collection or the                                              |
|                 |                                                                                                    | identifier in the provider's collection                                                      |
| processed       | CHARACTER (1) NOT NULL                                                                                                    | y or n indicating whether the row has been processed,                                        |
|                 |                                                                                                    | regardless of the outcome, see the results table.                                            |
|                 |                                                                                                    | The Toolkit processes only rows where                                                        |
| sample dei      | $\mathbf{V} = \mathbf{D} = \mathbf{U} + \mathbf{D} = \mathbf{D} + \mathbf{D} = \mathbf{D} + \mathbf{D} = \mathbf{D} + \mathbf{D} = \mathbf{D} + \mathbf{D} + \mathbf{D} = \mathbf{D} + \mathbf{D} + $ | The DOL accession of the DODEA. The sele of this                                             |
| sampre_dor      | VARCHAR(128)                                                                                                    | The DOI associated to the PGRFA. The fole of this value depends on the operation as follows: |
|                 |                                                                                                    | register leave empty if you want GLIS to assign                                              |
|                 |                                                                                                    | a DOI to the PGREA Otherwise enter                                                           |
|                 |                                                                                                    | here the existing DOI you obtained                                                           |
|                 |                                                                                                    | using some other service and are                                                             |
|                 |                                                                                                    | registering the PGRFA to GLIS using                                                          |
|                 |                                                                                                    | this DOI                                                                                     |
|                 |                                                                                                    | update must contain the DOI (minted by GLIS                                                  |
|                 |                                                                                                    | or not) associated to the PGRFA you                                                          |
|                 |                                                                                                    | wish to update that must be already                                                          |
|                 |                                                                                                    | registered in GLIS                                                                           |
| date            | VARCHAR(10) NOT NULL                                                                                                    | See XML Integration protocol [date] M03                                                      |
| hold_wiews      | VARCHAR(16)                                                                                                    | See XML Integration protocol [lwiews] M01                                                    |
| hold_pid        | VARCHAR(16)                                                                                                    | See XML Integration protocol [lpid] M01                                                      |
| hold_name       | VARCHAR(128)                                                                                                    | See XML Integration protocol [lname] M01. Can                                                |
|                 |                                                                                                    | be left empty if at least one between hold_wiews                                             |
|                 |                                                                                                    | and hold_pid is provided                                                                     |
| hold_address    | VARCHAR(128)                                                                                                    | See XML Integration protocol [laddress] M01.                                                 |
|                 |                                                                                                    | Can be left empty if at least one between                                                    |
|                 |                                                                                                    | hold_wiews and hold_pid is provided                                                          |
| hold_country    | CHARACTER(3)                                                                                                    | See XML Integration protocol [lcountry] M01.                                                 |
|                 |                                                                                                    | Can be left empty if at least one between                                                    |
| mathad          |                                                                                                    |                                                                                              |
|                 | CHARACTER(4) NOT NULL                                                                                                    | See XML Integration protocol [method] M04                                                    |
| genus           | VARCHAR(64)                                                                                                    | See XML Integration protocol [genus] MU5                                                     |
| species         | VARCHAR(128)                                                                                                    | See XML Integration protocol [species] R04                                                   |
| sp_auth         | VARCHAR(64)                                                                                                    | See XML Integration protocol [spauth] R04                                                    |
| SUDLdXd         |                                                                                                    | See AIVIL Integration protocol [subtaxa] R04                                                 |
| st_auth         |                                                                                                    | See XML Integration protocol [stauth] R04                                                    |
| blo_status      | CHARACIER(3)                                                                                                    | See XML Integration protocol [biostatus] R03                                                 |
| mis_status      | VARCHAR(2)                                                                                                    | See XML Integration protocol [mlsstatus] R07                                                 |
| nistorical      | CHARCATER(1)                                                                                                    | See XML Integration protocol [historical]                                                    |
| prov cid        |                                                                                                    |                                                                                              |
| prov_sia        | VAKCHAK(128)                                                                                                    | See XML Integration protocol [psampleid] A02                                                 |
| provenance      | CHARACIER(3)                                                                                                    | See XML Integration protocol [provenance]<br>A03                                             |
| coll_sid        | VARCHAR(128)                                                                                                    | See XML Integration protocol [csampleid] A05                                                 |
| coll_miss_id    | VARCHAR(128)                                                                                                    | See XML Integration protocol [missid] A06                                                    |
| coll_site       | VARCHAR(128)                                                                                                    | See XML Integration protocol [site] A06                                                      |
| coll_lat        | VARCHAR(128)                                                                                                    | See XML Integration protocol [clat] A06                                                      |
| coll lon        | VARCHAR(128)                                                                                                    | See XML Integration protocol [clon] A06                                                      |
| <br>coll_uncert | VARCHAR(128)                                                                                                    | See XML Integration protocol [uncert] A10                                                    |

| coll_datum     | VARCHAR(16)    | See XML Integration protocol [datum] A11     |
|----------------|----------------|----------------------------------------------|
| coll_georef    | VARCHAR(16)    | See XML Integration protocol [georef] A12    |
| coll_elevation | INTEGER        | See XML Integration protocol [elevation] A13 |
| coll_date      | VARCHAR(10)    | See XML Integration protocol [cdate] A14     |
| coll_source    | CHARACTER(2)   | See XML Integration protocol [source] A15    |
| ancestry       | VARCHAR(32768) | See XML Integration protocol [ancestry] A17  |

#### progdois

Stores the DOI(s) of the progenitor(s) associated to the PGRFA. It is used for registration of PGRFAs to GLIS and update of already registered PGRFAs. The number of DOIs that can be present for a given PGRFA depends on the method; please see the XML Integration protocol document for details. As the progenitor's DOI must be already registered in GLIS; it is necessary to first register the PGRFA ancestors and then their progeny. Columns are as follows:

| Column   | Туре                  | Description                                              |
|----------|-----------------------|----------------------------------------------------------|
| id       | BIGINT NOT NULL       | Primary key                                              |
| pgrfa_id | BIGINT NOT NULL       | Foreign key to pgrfas.id                                 |
| doi      | VARCHAR(128) NOT NULL | The progenitor's DOI. Must be already registered in GLIS |

#### results

This table stores the result of the operation applied to the corresponding row of pgrfas. Columns are as follows:

| Column    | Туре                | Description                                                                                                    |
|-----------|---------------------|----------------------------------------------------------------------------------------------------|
| id        | BIGINT NOT NULL     | Primary key                                                                                                    |
| operation | VARCHAR(8) NOT NULL | The operation that was requested (see pgrfas above)                                                                                                    |
| genus     | VARCHAR(64)         | The genus of the PGRFA                                                                                                    |
| sample_id | BIGINT NOT NULL     | The sample ID passed in the column pgrfas.sample_id                                                                                                    |
| doi       | VARCHAR(128)        | The DOI associated to the PGRFA. For registration operations, this is the newly minted DOI associated to the PGRFA or the already assigned DOI that was passed in pgrfas.sample_doi |
| result    | VARCHAR(2) NOT NULL | OK or KO depending whether the operation was successful or not                                                                                                    |
| error     | VARCHAR(32768)      | The error message returned by GLIS, if any                                                                                                    |

#### targets

Stores the targets, i.e. links to associated information on the PGRFA available on the Internet. It is used for registration of PGRFAs to GLIS and update of already registered PGRFAs. Columns are as follows:

| Column   | Туре                  | Description                                                              |
|----------|-----------------------|--------------------------------------------------------------------------|
| id       | BIGINT NOT NULL       | Primary key                                                              |
| pgrfa_id | BIGINT NOT NULL       | Foreign key to pgrfas.id                                                 |
| value    | VARCHAR(256) NOT NULL | The target value (usually the URL to the information resource associated |
|          |                       | to the PGRFA)                                                            |

#### tkws

Stores the target keyword codes, i.e. the codes corresponding to the keywords associated to each target. It is used for registration of PGRFAs to GLIS and update of already registered PGRFAs. Columns are as follows:

| Column    | Туре                  | Description                                                   |
|-----------|-----------------------|---------------------------------------------------------------|
| id        | BIGINT NOT NULL       | Primary key                                                   |
| target_id | BIGINT NOT NULL       | Foreign key to targets.id                                     |
| value     | VARCHAR(128) NOT NULL | The keyword code. Please see XML Integration Protocol table 2 |

#### transfers

transfer\_materials

#### transfer\_results

These tables, if present in your database, can be safely ignored until the new Toolkit will support the transfer transaction.

#### The simplified Toolkit database

The simplified Toolkit database includes tables that are in most cases the same as for the full database. Changes to the full database are highlighted red. For details on the tables, please refer to the corresponding table in the full database above. The main difference is using the column pgrfas.sample\_id as reference to relate the other tables. This simplifies importing data into the Toolkit database because sample\_id is immediately known and table files can be fully prepared in advance. Another difference is the removal of the progdois and tkws tables that are now available as columns in pgrfas and targets.

| actors    |                       |                                                                             |
|-----------|-----------------------|-----------------------------------------------------------------------------|
| Column    | Туре                  | Description                                                                 |
| id        | BIGINT NOT NULL       | Primary key                                                                 |
| sample_id | VARCHAR(128) NOT NULL | Foreign key to pgrfas.sample_id                                             |
| role      | CHARACTER(2) NOT NULL | A 2-letter code identifying the actor role. pr: provider, co: collector and |
|           |                       | br: breeder                                                                 |
| wiews     | VARCHAR(16)           | The FAO/WIES Institute code, if available                                   |
| pid       | VARCHAR(16)           | The Easy-SMTA PID, if available                                             |
| name      | VARCHAR(128)          | The organization name or the name of the individual                         |
| address   | VARCHAR(128)          | The organization address of the individual address                          |
| country   | CHARACTER(3)          | The ISO-3 code of the organization country or the individual country        |

identifiers

| Column    |                       | Description                                                         |
|-----------|-----------------------|---------------------------------------------------------------------|
| id        | BIGINT NOT NULL       | Primary key                                                         |
| sample_id | VARCHAR(128) NOT NULL | Foreign key to pgrfas.sample_id                                     |
| type      | VARCHAR(16) NOT NULL  | The code of the identifier type. See Table 4 of the XML Integration |
|           |                       | protocol document                                                   |
| value     | VARCHAR(128) NOT NULL | The identifier value                                                |
|           |                       |                                                                     |

names Column Description Туре **BIGINT NOT NULL** id Primary key VARCHAR(128) NOT NULL sample id Foreign key to pgrfas.sample id VARCHAR(2) NOT NULL A 2-letter code of the type of the name. cn: common name, on: other name type name name VARCHAR(128) NOT NULL The actual common or other name

| pgrfas       |                       |                                                                   |
|--------------|-----------------------|-------------------------------------------------------------------|
| Column       | Туре                  | Description                                                       |
| id           | BIGINT NOT NULL       | Primary key                                                       |
| operation    | VARCHAR(8) NOT NULL   | The operation associated to the PGRFA. Values recognized by       |
|              |                       | the Toolkit are: register or update                               |
| sample_id    | VARCHAR(128) NOT NULL | The sample identifier in your collection or the identifier in the |
|              |                       | provider's collection. Must be unique in the table                |
| processed    | CHARACTER(1) NOT NULL | y or n indicating whether the row has been processed, regardless  |
|              |                       | of the outcome, see the results table. The Toolkit processes      |
|              |                       | only rows where processed='n'                                     |
| sample_doi   | VARCHAR(128)          | The DOI associated to the PGRFA. The role of this value           |
|              |                       | depends on the operation as follows:                              |
|              |                       | register leave empty if you want GLIS to assign a DOI to          |
|              |                       | the PGRFA. Otherwise enter here the existing DOI                  |
|              |                       | you obtained using some other service and are                     |
|              |                       | registering the PGRFA to GLIS using this DOI                      |
|              |                       | update must contain the DOI (minted by GLIS or not)               |
|              |                       | associated to the PGRFA you wish to update that                   |
|              |                       | must be already registered in GLIS                                |
| date         | VARCHAR(10) NOT NULL  | See XML Integration protocol [date] M03                           |
| hold_wiews   | VARCHAR(16)           | See XML Integration protocol [lwiews] M01                         |
| hold_pid     | VARCHAR(16)           | See XML Integration protocol [lpid] M01                           |
| hold_name    | VARCHAR(128)          | See XML Integration protocol [lname] M01. Can be left             |
|              |                       | empty if at least one between hold_wiews and hold_pid is          |
|              |                       | provided                                                          |
| hold_address | VARCHAR(128)          | See XML Integration protocol [laddress] M01. Can be left          |
|              |                       | empty if at least one between hold_wiews and hold_pid is          |
|              |                       | provided                                                          |

#### 7

| hold_country   | CHARACTER(3)          | See XML Integration protocol [lcountry] M01. Can be left |
|----------------|-----------------------|----------------------------------------------------------|
|                |                       | empty if at least one between hold wiews and hold pid is |
|                |                       | provided                                                 |
| method         | CHARACTER(4) NOT NULL | See XML Integration protocol [method] M04                |
| genus          | VARCHAR(64)           | See XML Integration protocol [genus] M05                 |
| species        | VARCHAR(128)          | See XML Integration protocol [species] R04               |
| sp_auth        | VARCHAR(64)           | See XML Integration protocol [spauth] R04                |
| subtaxa        | VARCHAR(128)          | See XML Integration protocol [subtaxa] R04               |
| st_auth        | VARCHAR(64)           | See XML Integration protocol [stauth] R04                |
| bio_status     | CHARACTER(3)          | See XML Integration protocol [biostatus] R03             |
| mls_status     | VARCHAR(2)            | See XML Integration protocol [mlsstatus] R07             |
| historical     | CHARCATER(1)          | See XML Integration protocol [historical] R08            |
| prov_sid       | VARCHAR(128)          | See XML Integration protocol [psampleid] A02             |
| provenance     | CHARACTER(3)          | See XML Integration protocol [provenance] A03            |
| coll_sid       | VARCHAR(128)          | See XML Integration protocol [csampleid] A05             |
| coll_miss_id   | VARCHAR(128)          | See XML Integration protocol [missid] A06                |
| coll_site      | VARCHAR(128)          | See XML Integration protocol [site] A06                  |
| coll_lat       | VARCHAR(128)          | See XML Integration protocol [clat] A06                  |
| coll_lon       | VARCHAR(128)          | See XML Integration protocol [clon] A06                  |
| coll_uncert    | VARCHAR(128)          | See XML Integration protocol [uncert] A10                |
| coll_datum     | VARCHAR(16)           | See XML Integration protocol [datum] A11                 |
| coll_georef    | VARCHAR(16)           | See XML Integration protocol [georef] A12                |
| coll_elevation | INTEGER               | See XML Integration protocol [elevation] A13             |
| coll_date      | VARCHAR(10)           | See XML Integration protocol [cdate] A14                 |
| coll_source    | CHARACTER(2)          | See XML Integration protocol [source] A15                |
| ancestry       | VARCHAR(32768)        | See XML Integration protocol [ancestry] A17              |
| progdois       | VARCHAR(128)          | List of progenitor DOI(s) separated by " ", e.g.         |
|                |                       | "10.18730/22 10.18730/3RGQ"                              |

#### results

| Column    |                       | Description                                                           |
|-----------|-----------------------|-----------------------------------------------------------------------|
| id        | BIGINT NOT NULL       | Primary key                                                           |
| operation | VARCHAR(8) NOT NULL   | The operation that was requested (see pgrfas above)                   |
| genus     | VARCHAR(64)           | The genus of the PGRFA                                                |
| sample_id | VARCHAR(128) NOT NULL | The sample ID passed in the column pgrfas.sample_id                   |
| doi       | VARCHAR(128)          | The DOI associated to the PGRFA. For registration operations, this is |
|           |                       | the newly minted DOI associated to the PGRFA or the already assigned  |
|           |                       | DOI that was passed in pgrfas.sample_doi                              |
| result    | VARCHAR(2) NOT NULL   | OK or KO depending whether the operation was successful or not        |
| error     | VARCHAR (32768)       | The error message returned by GLIS, if any                            |

#### targets

| largels   |                       |                                                         |
|-----------|-----------------------|---------------------------------------------------------|
| Column    |                       | Description                                             |
| id        | BIGINT NOT NULL       | Primary key                                             |
| sample_id | VARCHAR(128) NOT NULL | <pre>Foreign key to pgrfas.sample_id</pre>              |
| value     | VARCHAR(256)          | The target value (usually the URL to the information    |
|           |                       | resource associated to the PGRFA)                       |
| tkws      | VARCHAR(256)          | A list of keyword codes according to table 2 of the XML |
|           |                       | Integration Protocol document, separated by " ", e.g.   |
|           |                       | "1 2 3.1"                                               |

## **Getting the Toolkit**

The Toolkit is a Java application that is distributed as a compressed archive. To obtain it, please contact PGRFA-Treaty@fao.org. You will get a file named GLIS-Toolkit-x.y.zip where x.y is the version number (currently 2.0). Inside the archive, you will find documents providing detailed instructions on how to deploy the Toolkit and all necessary files required to do so. The directory where you expanded the .zip archive will be called TKHome in the following.

#### Creating the Toolkit database

The Toolkit comes with the embedded database already created, empty, and ready to accept your information. If, instead, you prefer to use your own database, you will find SQL scripts to create the

database schema for MySQL, HSQLDB and PostgreSQL in the directory DB scripts available in TKHome. Create the database, define an account with full privileges on it and run the script to create tables and indexes. Make sure you note the database name and the username and password of the account as you will need them later to configure the Toolkit to access the database.

## Using the Toolkit embedded database

If you decide to use the Toolkit embedded database, you do not need to create a database as the Toolkit comes with the database already prepared. The Toolkit starts and stops the embedded database automatically when you run it.

Likewise, if you use a JDBC client to access the embedded database, see "Managing the embedded database below", the database will be locked to other users, including the Toolkit. Therefore, it is important that the embedded database is not being used by other applications when you run the Toolkit as an error will occur when the Toolkit tries to start the already running embedded database.

## Using the Toolkit with a database different from the embedded one

The Toolkit uses JDBC to access its database. If you do not want to use the embedded database, e.g. because you already have the old Toolkit database up and running, you need to provide a suitable JDBC driver. Please note that the JDBC driver for the embedded database is already bundled in the toolkit.jar and you do not need to do anything in this case.

JDBC drivers for databases other than the embedded one can be downloaded from the corresponding websites and must be put inside the jdbcDriver directory located in the TKHome. Please make sure to download a JDBC driver that is compatible with your database server version.

## **Configuring the Toolkit**

The Toolkit configuration is provided through a text file named config.txt that must be located inside the same directory as the toolkit.jar. The content of the config.txt file is comprised of lines of text with the syntax

key = value

where key is the configuration parameter and value is the value to assign to it. Lines beginning with a # are considered comments and ignored. The following table describes the configuration parameters that can be set. Where alternatives are provided, please make sure only one key is not commented!

| Key            | Description                                                                                         |
|----------------|----------------------------------------------------------------------------------------------------|
| db.url         | The JDBC connection URL of the database that the Toolkit will use. By default, it is                |
|                | jdbc:hsqldb:file:db/glistk that instructs the Toolkit to use the embedded database.                 |
|                | Examples are provided for other RDBMS such as MySQL and PostgreSQL                                  |
| db.username    | Is the username used to connect to the database. glistk is the username for the embedded            |
|                | database                                                                                            |
| db.password    | Is the password used to connect to the database. glistk is the password for the embedded            |
|                | database                                                                                            |
| db.query_limit | Is the maximum number of rows in the pgrfas table to be processed in the Toolkit run. The           |
|                | default is 1000, but you can set it higher or lower, depending on the speed of your connection, the |
|                | available RAM, how long you want to wait before looking at the results and so on                    |
| db.version     | Defines what database schema the Toolkit will expect: 1 = full (i.e. the old database schema), 2 =  |
|                | simplified                                                                                          |
| glis.url       | Is the URL of the GLIS registration service. The file contains two URLs:                            |
|                | - the test URL (https://glistest.planttreaty.org/glis/xml/manager), and                             |
|                | - the production URL (https://glis.fao.org/glis/xml/manager)                                        |
| glis.username  | Is the username used to access of the GLIS registration service                                     |
| glis.password  | Is the password used to access of the GLIS registration service                                     |
| doi.log        | Can be set to y or n. If set to y produces a TAB-separate text file with the newly assigned DOIs.   |
|                | Details are provided below                                                                          |

Please note that glis.username and glis.password are **not** those you use to login to Easy-SMTA and GLIS on the web. Rather, they are assigned to you by the GLIS System Administrator that you can contact by email to PGRFA-Treaty@fao.org.

When db.url refers to a database different from the embedded one, the Toolkit attempts to load the corresponding JDBC driver from the jdbcDriver directory located in the TKHome. Please make sure that the correct JDBC driver is present in the jdbcDriver directory.

### The DOI log file

located in TKHOME. This file is a convenience to more easily access the newly assigned DOIs rather than having to look into the results table (see below). The file is TAB-separated and includes the following columns

- WIEWS code of the holder passed in pgrfas.holdwiews
- Easy-SMTA PID of the holder passed in pgrfas.holdpid
- Genus passed in pgrfas.genus
- Sample ID passed in pgrfas.sample\_ID
- The newly assigned DOI

Please note that:

- the file only includes successful new registrations. Updates or failed registrations are not included
- if an exception occurs, the content of the file may not be reliable
- the results table is the ultimate reference for successful and unsuccessful operations, both registrations and updates
- the results table is always written to, regardless of the doi.log setting. Please do not forget to perform housekeeping operations on it after each run.

## The results table

When the Toolkit executes an operation (e.g. the registration of a new PGRFA), it stores the result of such operation into the results table. Your management procedure will look at the results table to find out if the operation was successful and collect any output provided (in our example, the DOI assigned by GLIS). Should the operation have failed, the results table will provide an error message that can be used to resolve the issue. Please note that the processed column in the pgrfas table is set to y regardless of the outcome of the operation. Therefore, if an error occurred for a specific PGRFA, you should:

- Look at the error message in the results table
- Perform any correcting action to eliminate the problem
- Delete the row from the results table

- Set the processed column of the corresponding record in pgrfas to n
- Run the Toolkit to try the operation again with the fix

The housekeeping of the results table is your responsibility; when you read a row from the results table, you should remove it.

Please keep in mind that each run of the Toolkit may add new rows to the table and that the same Sample ID may appear multiple times if you do not properly clean the table. For instance, assume we have a PGRFA with Sample ID A. The initial registration is successful and the following row is added to the results table:

| id | operation | genus | sample_id | doi            | result | error |
|----|-----------|-------|-----------|----------------|--------|-------|
| 1  | register  | Oryza | A         | 10.18730/W4RTY | OK     | null  |

If the row is not deleted after the DOI has been acquired, some confusion may occur. Let us imagine that, for some reason, the pgrfas row for sample\_id A (that has been updated with processed='y' after the first run), is mistakenly updated with processed='n' and a new run is performed. The new run will cause an error because A is already registered. The results table will contain:

| id | operation | genus | sample_id | doi            | result | error                          |
|----|-----------|-------|-----------|----------------|--------|--------------------------------|
| 1  | register  | Oryza | A         | 10.18730/W4RTY | OK     | null                           |
| 2  | register  | Oryza | A         | null           | KO     | PGRFA sampleid [A], genus      |
|    |           |       |           |                |        | [Oryza] already registered for |
|    |           |       |           |                |        | this owner                     |

By looking at the id column, that is strictly sequential, it is possible to clarify that the first run was successful and the second run resulted in an error and why.

The results table contains the sample\_id and the genus (if provided in the request) to help you identify the proper PGRFA record in your database. This because, in some institutions, the sample\_id alone is not sufficient to uniquely identify the PGRFA to which the result applies.

## Running the Toolkit

To run the Toolkit, please follow these steps: make sure that the configuration is correct by inspecting the config.txt file open a terminal window and go to TKHOME and type

```
java -jar toolkit.jar
```

This will first print the configuration read from config.txt, then it will look for rows in pgrfas with operation = 'register' and processed = 'n' and process them, then for rows with operation = 'update' and processed = 'n' and process them. In each set, up to db.query\_limit rows will be processed. During operation, lines will be printed with, at the end, OK or KO depending whether the operation was successful or not.

When the run is complete, you should access the database (starting it if you are using the embedded one as explained above) and look into the results table to find out what happened. More details are provided below.

In order to make sure that only one instance of the Toolkit is running at any given time, the Toolkit creates a lock file in TKHOME named lock.lck. This file is automatically deleted when the execution completes without problems. However, if the Toolkit exits abnormally, the lock file will not be deleted. To run the Toolkit again, please make sure to delete the lock file.

## PGRFA registration to obtain the corresponding DOI

The purpose of this function is to register a PGRFA to GLIS and obtain the newly assigned DOI. To do so, you will populate some of the Toolkit's tables with descriptors extracted from your database.

The tables in the Toolkit's database involved in this function are:

| les in the Toolk | It's database involved in this function are.                                 |
|------------------|------------------------------------------------------------------------------|
| pgrfas           | This is the base table containing one row for each PGRFA to be processed.    |
|                  | Populate the row with the descriptors coming from your local database.       |
|                  | Make sure that processed is set to n until all corresponding rows in related |
|                  | tables are completely populated. For this function, the column sample doi    |
|                  | must be left NULL.                                                           |
| actors           | This table stores information on the provider, collector(s) and breeder(s)   |
|                  | associated to the pgrfas row. The pgrfa id column is the foreign key to      |
|                  | the column pgrfas.id. For any given PGRFA, there must be zero or one         |
|                  | provider; instead, zero or more collectors and zero or more breeders can be  |
|                  | provided. The role column is as follows:                                     |
|                  | pr Provider                                                                  |
|                  | co Collector                                                                 |
|                  | br Breeder                                                                   |
| identifiers      | This table stores the other identifiers associated to the PGRFA              |
| names            | This table stores the crop (cn) names and the other (on) names               |
| progdois         | This table stores the progenitor(s) DOIs. Such DOIs must be already          |
|                  | registered to GLIS (only for the full database. progdois is a column of the  |
|                  | pgrfas table in the simplified database)                                     |
| targets          | This table stores the URLs of web resources about the PGRFA                  |
| tkws             | This table stores the keyword codes associated to each target pointing to    |
|                  | targets.id as foreign key (only for the full database. tkws is a column of   |
|                  | the targets table in the simplified database)                                |
| results          | This table stores the result of the registration request                     |
| 4 1 1            |                                                                              |

Once the tables are populated with the information provided, run the Toolkit and look at the results table to get the DOI associated to each PGFRA or identify what went wrong.

## Update of descriptors associated with a PGRFA

The purpose of this function is to update one or more descriptors associated with a PGRFA already registered to GLIS. To do so, you will populate some of the Toolkit's tables with descriptors extracted from your database. You must provide all applicable descriptors, not just the changed ones, because GLIS replaces the entire PGRFA record with what you provide. The tables in the Toolkit's database involved in this function are the same as for registration with:

pgrfas.operation='update' to inform the Toolkit that an update is required and not a registration pgrfas.sample\_doi set to the DOI associated to the PGRFA

Providing pgrfas.sample\_doi is critical to uniquely identify the PGRFA being updated. As explained before, in fact, the sample\_id may not be unique, even for the same holder. Once the tables are populated with the information provided, run the Toolkit and look at the results table to get the DOI associated to each PGFRA or identify what went wrong.

## Managing the embedded database

To access the embedded database, e.g. to import or export records, the easiest solution would be to use any of the several free JDBC clients available. One we have tested is DBeaver (<u>https://dbeaver.io/download/</u>) but others may be just as good or even better. In the following, we briefly describe how to obtain, configure and use DBeaver on the embedded database but some of the information provided will be useful for other tools as well.

Please be aware that the Toolkit must not be running when attempting to access the embedded database using a JDBC client! This is because access to the database in embedded

mode is possible only from one client at a time. Likewise, you need to quit the JDBC client, or at least disconnect from the database) before you run the toolkit.

The first thing is to download DBeaver from the link provided above. Installers are available for Linux, Mac and Windows, just choose the one that is best for you.

Before proceeding, please start the embedded database.

Setting up the connection to the embedded database

In order to use DBeaver on the embedded database, open it and click SQL in the list of database types at the left of the window that appears. Then click the HSQL Embedded icon.

| • •                       |                    | Connect to data   | base                 |           |             |
|---------------------------|--------------------|-------------------|----------------------|-----------|-------------|
| Select your database      |                    |                   |                      |           |             |
| Create new database       | connection. Find y | our database driv | er in the list below |           |             |
| Type part of database/dri | ver name to filter |                   |                      |           | 🖉 📰 Classic |
| Type part of accounty of  | Derby Embedd       | Derby Server      | Dremio               | Exasol    |             |
|                           |                    |                   |                      |           |             |
| Popular                   |                    |                   |                      |           |             |
| 🗐 SQL                     |                    |                   | H2                   | H2        |             |
| NoSQL                     |                    |                   |                      |           |             |
| Analytical                | Firebird           | Greenplum         | H2 Embedded          | H2 Server |             |
| Timeseries                | ]                  |                   |                      | $\sim$    |             |
| Embedded                  | SAPHANA            | 6                 | 6                    |           |             |
| 🗐 Hadoop / BigData        | ]                  |                   |                      |           |             |
| Full-text search          | HANA               | HSQL Embedd       | HSQL Server          | Informix  |             |
| 🗐 Graph databases         | ]                  |                   |                      |           |             |
|                           |                    |                   | R                    | CAD       |             |
|                           | INGRES             | MAPD              | MariaDB              | SAP       |             |
|                           | Ingres             | ManD              | MariaDB              | MayDB     |             |
|                           | ligios             | mapo              | 11011000             | 110,00    |             |
|                           |                    |                   |                      |           |             |
|                           |                    |                   |                      |           |             |
|                           |                    |                   |                      |           |             |
| ? < Back                  | Next >             | Cancel            | Test Conne           | ction     | Finish      |
|                           |                    |                   |                      |           |             |

Click the Next button at the bottom of the window. The following window will appear

| • •          | Connect to database              |                               |
|--------------|----------------------------------|-------------------------------|
| Generic JDBC | Connection Settings              | 6                             |
| HSQLDB / HS  | SQL Embedded connection settings |                               |
|              | General Driver properties        |                               |
| JDBC URL:    | jdbc:hsqldb:file:{folder}        |                               |
| Path:        |                                  | Browse Create                 |
| User name:   |                                  |                               |
| Password:    |                                  | Save password locally         |
|              |                                  |                               |
|              |                                  |                               |
|              |                                  |                               |
|              |                                  |                               |
| Advanced se  | ettings: Conne                   | ection details (name, type, ) |
|              |                                  | Edit Driver Settings          |
| Driver name  | : HSQLDB / HSQL Embedded         | Edit Driver Settings          |
|              |                                  |                               |
|              |                                  |                               |
|              |                                  | Contraction (Contraction)     |
|              | Dack Next > Cancel Test (        | Jonnection Finish             |

The JDBC URL string is updated when you type anything in the fields below. Enter data as follows: Path Click the Browse button and locate the db directory inside TKHome. Click Open in the file selection dialog to accept and close it. When back to the window, please make sure to type /glistk at the end of the text in the Path box Database/schema glistk User name glistk Password glistk

Check that the JDBC URL is now

jdbc:hsqldb:file:/<Your path to the db directory>/db/glistk Now click the Edit Driver Settings button and delete any library that is shown in the list by selecting it and clicking the Delete button.

|               | Edit                     | Driver 'HSQL Embedded | 1'                                                                          |   |
|---------------|--------------------------|-----------------------|-----------------------------------------------------------------------------|---|
| Settings      |                          |                       |                                                                             |   |
| Driver Name*: | HSQL Embedded            | Driver Type:          | Generic                                                                     | ۲ |
| Class Name:   | org.hsqldb.jdbcDriver    |                       |                                                                             |   |
| URL Template: | jdbc:hsqldb:file:{folder | 1}                    |                                                                             |   |
| Default Port: |                          | Embedded              | No authentication                                                           |   |
| Description   |                          |                       |                                                                             |   |
| Category:     | HSQLDB VID:              | hsqldb_embedded       |                                                                             |   |
| Description:  | HyperSQL DataBase - En   | nbedded Mode          |                                                                             |   |
| Website:      | http://hsaldb.org/       |                       |                                                                             |   |
|               | Libraries Conr           | Ad                    | Add File Add File Add Folder Add Artifact Download/Updat Information Delete |   |
| Driver class: |                          | C Find 0              | Class                                                                       |   |
| ?             | Reset to                 | o Defaults Ca         | oncel OK                                                                    |   |

When the list is empty, click Add File and locate the toolkit.jar in TKHome, again press Open in the file selection dialog to accept and close it. Back to the window above, you will see the toolkit.jar appear in the list, click the Find Class button.org.hsqldb.jdbc.JDBCDriver should appear in Driver class.

|               |                    | Edit Driver 'HSQL E      | mbedded'   |                                                                                    |
|---------------|--------------------|--------------------------|------------|------------------------------------------------------------------------------------|
| Settings      |                    |                          |            |                                                                                    |
| Driver Name*  | HSQL Embedde       | d Driver Type            | . 3        | Generic •                                                                          |
| Class Name:   | org.hsqldb.jdbc    | Driver                   |            |                                                                                    |
| URL Template  | : jdbc:hsqldb:file | {folder}                 |            |                                                                                    |
| Default Port: |                    | 🗹 Embed                  | ded 🗌      | No authentication                                                                  |
| Description   |                    |                          |            |                                                                                    |
| Category:     | HSQLDB             | ID: hsqldb_embedd        | ied        |                                                                                    |
| Description:  | HyperSQL DataBa    | se - Embedded Mode       |            |                                                                                    |
| Website:      | http://hsqldb.org/ |                          |            |                                                                                    |
| _,            | /marsella/Sviluppo | /NewToolkit/toolkit.ja   | r          | Add File                                                                           |
|               | /marsena/svnuppo   | )/NewToolkit/toolkit.ja  | r          | Add File<br>Add Folder                                                             |
|               | /marselia/sviluppo | /New i oolkit/toolkit.ja | r          | Add File<br>Add Folder<br>Add Artifact                                             |
|               | /marseiia/sviiuppo | /NewToolkit/toolkit.ja   | r          | Add File Add Folder Add Artifact Download/Update                                   |
|               | (marsena/Sviuppo   | /NewToolkit/toolkit.ja   | r          | Add File<br>Add Folder<br>Add Artifact<br>Download/Update<br>Information           |
|               | ,marsena/Sviuppo   | /NewToolkit/toolkit.ja   | r          | Add File<br>Add Folder<br>Add Artifact<br>Download/Update<br>Information<br>Delete |
| Driver class: | org.hsqldb.jdbd    | c.JDBCDriver             | Find Class | Add File Add Folder Add Artifact Download/Update Information Delete Classpath      |

Please note that your path will be different from the one shown above, depending on where you put the TKHome directory. Click OK and then Finish. If asked whether you want to create the sample database, click No. The connection HSQLDB - glistk should appear in the list.

|   | 株 -   単 修 🗶 🗊 🗔 🖬 の 税        |
|---|------------------------------|
| - | 😂 Data 🛛 🛅 Proj 🛛 🗖          |
|   | 🐈 🖶 📄 🖛 🔻                    |
|   | Enter a part of table name h |
|   | SQLDB - glistk               |
|   |                              |
|   |                              |
| n |                              |
| п |                              |
|   |                              |

To connect just click the little triangle and you should see the PUBLIC database. The TK tables are under /PUBLIC/PUBLIC/TABLE.

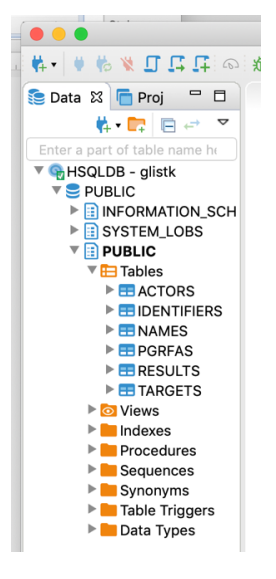

Double-click a table to see its contents. You can use SQL to insert or edit rows or import a CSV file. You can also edit rows manually using the buttons at the bottom of the window. Please refer to the DBeaver documentation for more details about its operation, in particular about importing and exporting data into/from tables.

#### **Troubleshooting tips**

The new version of the Toolkit is much easier to operate and troubleshoot. Some error cases are reported below. Please note that Java error messages can be very verbose. The error messages listed below are usually provided at the beginning of the Java error message. In case of doubt, please copy the full error message together with the configuration settings that appear at the beginning of the Toolkit output and send them to PGRFA-Treaty@fao.org.

Incorrect Java version

```
If you get an error message starting with;
com.mashape.unirest.http.exceptions.UnirestException: javax.net.ssl.SSLHandshake
Exception: sun.security.validator.ValidatorException: PKIX path building failed:
```

the likely cause is that your Java version is not correct. Open a terminal window, type java -version

and press Return. You will get a message like:

java version "1.8.0\_66" Java(TM) SE Runtime Environment (build 1.8.0\_66-b09) Java HotSpot(TM) 64-Bit Server VM (build 25.66-b09, mixed mode)

If the first line reads  $1.8.0_{\times\times\times}$  with  $\times\times\times$  less than 101 (as in the example above, 66) then you need to update your Java.

Open your browser a go to https://www.java.com. Click the "Free Java Download" red button at the center of the window, then click "Agree and Start Free Download" in the following window; a download will take place. Locate the installer you just downloaded and execute it. It will install the new Java version and ask you if you want to delete the old one, say "Yes". At the end of the installation process, restart your computer, then open a terminal window and check the Java version again with

java -version

Verify that now the Java version is at least 101.

Lock file present

If you get this message

Lock file 'lock.lck' exists. Either another instance of the Toolkit is running or it has terminated in an error. Please make sure no other instance of the Toolkit is running, or fix the error, before removing the lock file and trying again

make sure to delete the file lock.lck in TKHome before trying to run the Toolkit again.

JDBC client connected to the embedded database running while executing the Toolkit If you get an error like this

> org.sql2o.Sql2oException: Could not acquire a connection from DataSource - Database lock acquisition failure: lockFile: org.hsqldb.persist.LockFile@f42d63a2...

it is likely that you have a JDBC client connected to the embedded database. As explained earlier, Only one between the Toolkit and the JDBC client can be connected to the database at any given time. Please quit (or at least disconnect) the JDBC client before trying to run the Toolkit again.

Incorrect Username or Password for database access

If you get an error like this

org.sql2o.Sql2oException: Could not acquire a connection from DataSource - invalid authorization specification

please check db.username and db.password in config.txt

Incorrect database name in JDBC URL

#### If you get an error like this

org.sql2o.Sql2oException: Error preparing statement - user lacks
privilege or object not found: PGRFAS in statement...

please check db.url in config.txt. The database name is likely wrong

```
Incorrect database version
If you get an error like this
            org.sql2o.Sql2oException: Database error: Unknown column 'pgrfa_id'
            in 'where clause'
```

please check that db.version is the correct one for the database. This error occurs when db.version = 1 but the simplified schema is being used in db.url. If the reverse happens (db.version = 2 with full database schema in db.url), the error would be

org.sql2o.Sql2oException: Database error: Unknown column 'sample\_id'
in 'where clause'

#### Out of memory error

If you get an error like this

java.lang.OutOfMemoryError

this means that there is not enough memory to run the Toolkit (or the embedded database, depending on what you were trying to do when you got the error). The memory requirements of the new version of the Toolkit are minimal, unless you specify an unreasonably large db.query\_limit and use a severely under-configured computer. The Toolkit should be able to run with just 128MB RAM which is very little by today's standards. If you get this error, after having checked db.query\_limit, please contact PGRFA-Treaty@fao.org for assistance.